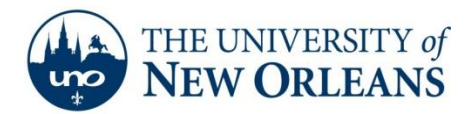

## Setting up Email on a Nexus 7

- 1. Make sure you're connected to a Wi-Fi network.
- 2. Touch the all programs button and select **Settings**.

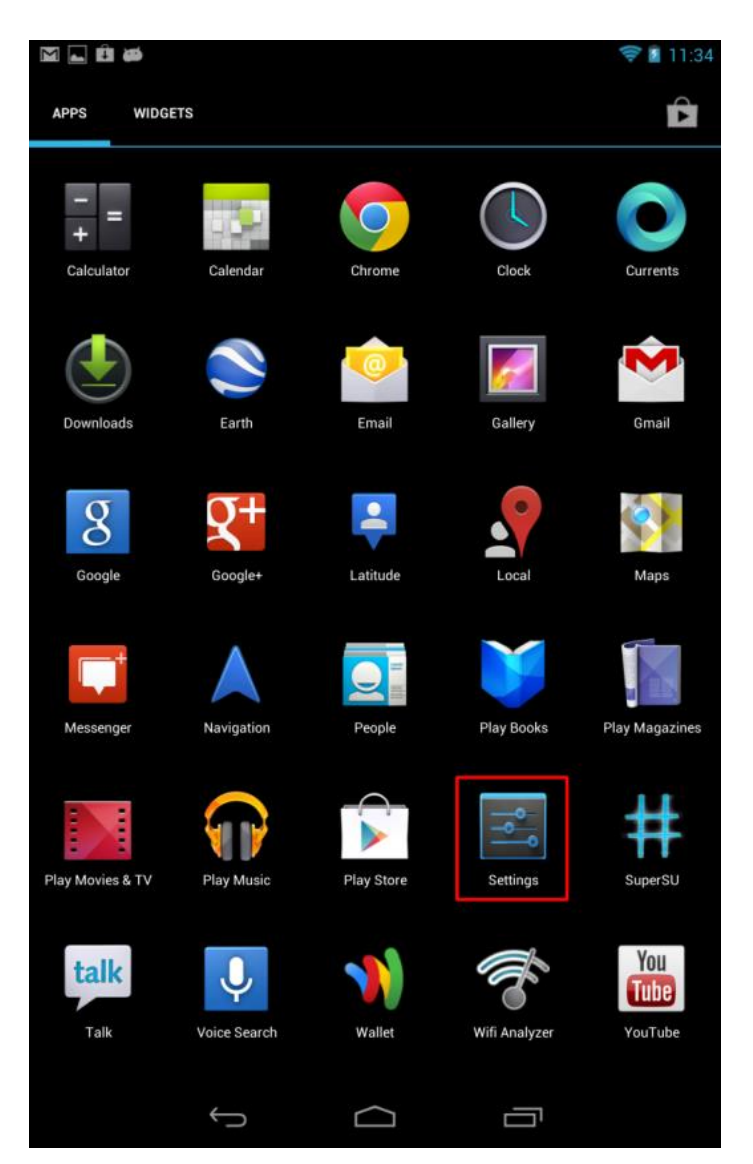

©2014 University of New Orleans University Computing & Communications Page 1 of 10 Rev. Feb. 21, 14

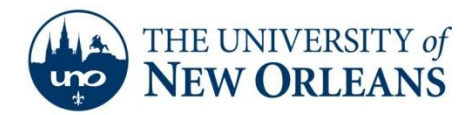

3. Scroll down to Accounts and select + Add account.

|     |               |                   |   | \$ | f 🛜 📋 9:35 |
|-----|---------------|-------------------|---|----|------------|
| 111 | 0             | Settings          |   |    |            |
|     | <b>(</b> )-1) | Sound             |   |    |            |
|     | 0             | Display           |   |    |            |
|     | 1 6 1         | Storage           |   |    |            |
|     | î             | Battery           |   |    |            |
|     |               | Apps              |   |    |            |
|     | PER           | SONAL             |   |    |            |
|     | ¢             | Location services |   |    |            |
|     | ۵             | Security          |   |    |            |
|     | A             | Language & input  |   |    |            |
|     | Ð             | Backup & reset    |   |    |            |
|     | ACC           | DUNTS             |   |    |            |
|     | 8             | Google            |   |    |            |
|     | +             | Add account       | - |    |            |
|     | SYS           | ТЕМ               |   |    |            |
|     | 0             | Date & time       |   |    |            |
|     | ♥             | Accessibility     |   |    |            |
|     | {}            | Developer options |   |    |            |
|     | ()            | About tablet      |   |    |            |
|     |               | (                 | C |    |            |

©2014 University of New Orleans University Computing & Communications Page 2 of 10 Rev. Feb. 21, 14

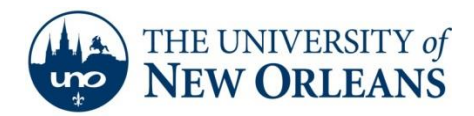

4. When the account type window appears, select Corporate.

| Saving screenshot     |        |   |  |
|-----------------------|--------|---|--|
| Settings              |        |   |  |
| ال¢ Sound (           |        |   |  |
| 🕼 Display             |        |   |  |
| Storage               |        |   |  |
| Add an account        |        |   |  |
| Corporate             |        |   |  |
| Email                 |        |   |  |
| <b>B</b> Google       |        |   |  |
| s<br>S Date & time    |        |   |  |
| 🖐 Accessibility       |        |   |  |
| { } Developer options |        |   |  |
| ① About tablet        |        |   |  |
| $\rightarrow$         | $\Box$ | Ū |  |

UCC Help Desk helpdesk@uno.edu ©2014 University of New Orleans University Computing & Communications Page 3 of 10 Rev. Feb. 21, 14

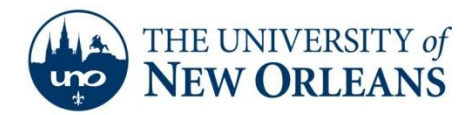

- 5. When the email account setup appears, enter in the following information:
  - Email Address: username@my.uno.edu
  - Password: Your UNO password

And then select Next.

| Add an Exc              | hange account         | <i>∦</i> 💝 🗎 9:35 |
|-------------------------|-----------------------|-------------------|
| Email ac                | ccount                |                   |
| You can set u<br>steps. | up an Exchange accour | nt in just a few  |
| Email address           | username@my.uno.ed    | u                 |
| Password                |                       |                   |
|                         |                       |                   |
|                         |                       |                   |
|                         |                       |                   |
|                         |                       |                   |
|                         |                       |                   |
|                         |                       |                   |
|                         |                       |                   |
|                         |                       |                   |
|                         |                       | Next              |
|                         |                       |                   |
|                         | Ĵ                     |                   |

UCC Help Desk helpdesk@uno.edu ©2014 University of New Orleans University Computing & Communications Page 4 of 10 Rev. Feb. 21, 14

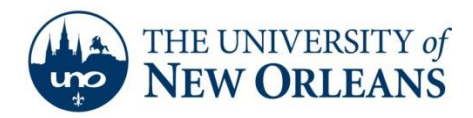

6. You will see a "Retrieving Account information..." window, select **Cancel** before it finishes. It will fail and return you back to the previous page unless canceled before completing.

| <b></b>         |                           | # 🛜 🛢 9:44 |
|-----------------|---------------------------|------------|
| Account setup   |                           |            |
| Server set      | tinas                     |            |
|                 | ungo                      |            |
| Domain\Username | username                  |            |
| Password        |                           |            |
| Server          |                           |            |
|                 |                           |            |
| - Retr          | eving account information | _          |
|                 | Cancel                    |            |
| None            |                           | Select     |
|                 |                           |            |
| q w e           | rtyu                      | i o p 🛤    |
| a s d           | fgh j                     | k I Done   |
| 순 z x           | c v b n                   | m , . 쇼    |
| ?123 🎈 @        |                           |            |
| ~               |                           |            |

UCC Help Desk helpdesk@uno.edu ©2014 University of New Orleans University Computing & Communications Page 5 of 10 Rev. Feb. 21, 14

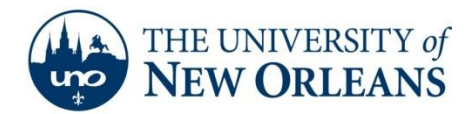

- 7. When the Server settings page appears, enter in the following information:
  - Domain\Username: \username@uno.edu (with the @uno.edu suffix)
  - Password: your UNO password (which should already be entered)
  - Server: pod51008.outlook.com
  - Use secure connection (SSL): <sup>⊘</sup>(default)
  - Accept all SSL certificates: 🖾(default)
  - Client certificate: None (default)
  - Port: 443 (default)

| Server set                                                       | tinas                                             |        |  |
|------------------------------------------------------------------|---------------------------------------------------|--------|--|
|                                                                  |                                                   |        |  |
| Domain\Username                                                  | \username@uno.edu                                 |        |  |
| Password                                                         |                                                   |        |  |
| Server                                                           | pod51008.outlook.com                              |        |  |
|                                                                  |                                                   |        |  |
| Client certificate                                               | l SSL certificates                                | Select |  |
| Client certificate                                               | I SSL certificates                                | Select |  |
| Accept al     Client certificate     None                        | I SSL certificates                                | Select |  |
| Accept al     Client certificate     None  Port Mobile Device ID | I SSL certificates<br>443<br>android1344701070653 | Select |  |
| Accept al     Client certificate     None  Port Mobile Device ID | I SSL certificates<br>443<br>android1344701070653 | Select |  |

UCC Help Desk helpdesk@uno.edu ©2014 University of New Orleans University Computing & Communications Page 6 of 10 Rev. Feb. 21, 14

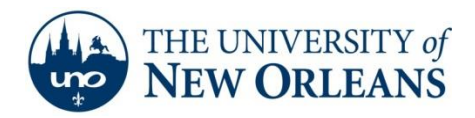

8. A "Remote security administration" message will appear, select OK (required).

| M | ĴÛ                                                    |                        |                                         |                                                         | * 📚 📋                | 10:06 |
|---|-------------------------------------------------------|------------------------|-----------------------------------------|---------------------------------------------------------|----------------------|-------|
|   | Account setup                                         |                        |                                         |                                                         |                      |       |
|   | Server set                                            | tings                  |                                         |                                                         |                      |       |
|   | Domain\Username                                       | \userna                | me                                      |                                                         |                      |       |
|   | Password                                              | •••••                  | •••••                                   |                                                         |                      |       |
|   | Server                                                | cas.uno                | .edu                                    |                                                         |                      |       |
| Γ | A Remote se                                           | curity a               | Idministra                              | tion                                                    |                      | l     |
|   | The server<br>remotely control s<br>device. Do you wa | some see<br>ant to fin | requi<br>curity featur<br>ish setting u | res that you alle<br>es of your Andr<br>ip this account | ow it to<br>oid<br>? |       |
| L | Cancel                                                |                        |                                         | ОК                                                      | ]                    |       |
|   | Port                                                  | 143                    |                                         |                                                         |                      |       |
|   | Mobile Device ID                                      |                        |                                         |                                                         |                      |       |
|   |                                                       |                        |                                         |                                                         |                      |       |
|   |                                                       |                        |                                         |                                                         |                      |       |
|   | Previous                                              |                        |                                         | Next                                                    |                      |       |
|   |                                                       |                        |                                         |                                                         |                      |       |
|   | ¢                                                     | )                      | $\Box$                                  |                                                         |                      |       |

This is a default Microsoft Exchange ActiveSync (EAS) message. UNO does not remotely control user's device. Users do have the ability to remotely lock or wipe their device in the case the device is lost or stolen.

UCC Help Desk helpdesk@uno.edu ©2014 University of New Orleans Pa University Computing & Communications Re

Page 7 of 10 Rev. Feb. 21, 14

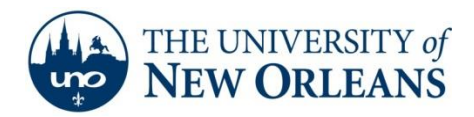

9. On the next screen, select the options that you prefer, and then select **Next**.

| <ul> <li>▲ ▲ ▲ ▲ ▲ ▲ ▲ ▲ ▲ ▲ ▲ ▲ ▲ ▲ ▲ ▲ ▲ ▲ ▲</li></ul>   |
|------------------------------------------------------------|
| Account options                                            |
| Account options                                            |
| Inbox checking frequency Automatic (Push)                  |
| Days to sync Automatic                                     |
| Send email from this account by default.                   |
| Notify me when email arrives.                              |
| Sync contacts from this account.                           |
| Sync calendar from this account.                           |
| Sync email from this account.                              |
| Automatically download attachments when connected to Wi-Fi |
| Previous Next                                              |
|                                                            |
|                                                            |

10. Give the account a name, and then select **Next**.

UCC Help Desk helpdesk@uno.edu ©2014 University of New Orleans University Computing & Communications Page 8 of 10 Rev. Feb. 21, 14

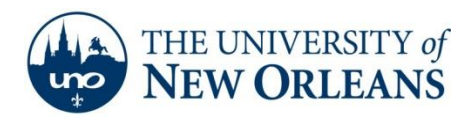

11. An "**Activate device Administrator**" window will appear, select **Activate** (required). As with the previous EAS prompt, this is a default prompt from the device. UNO does not remotely control user's device.

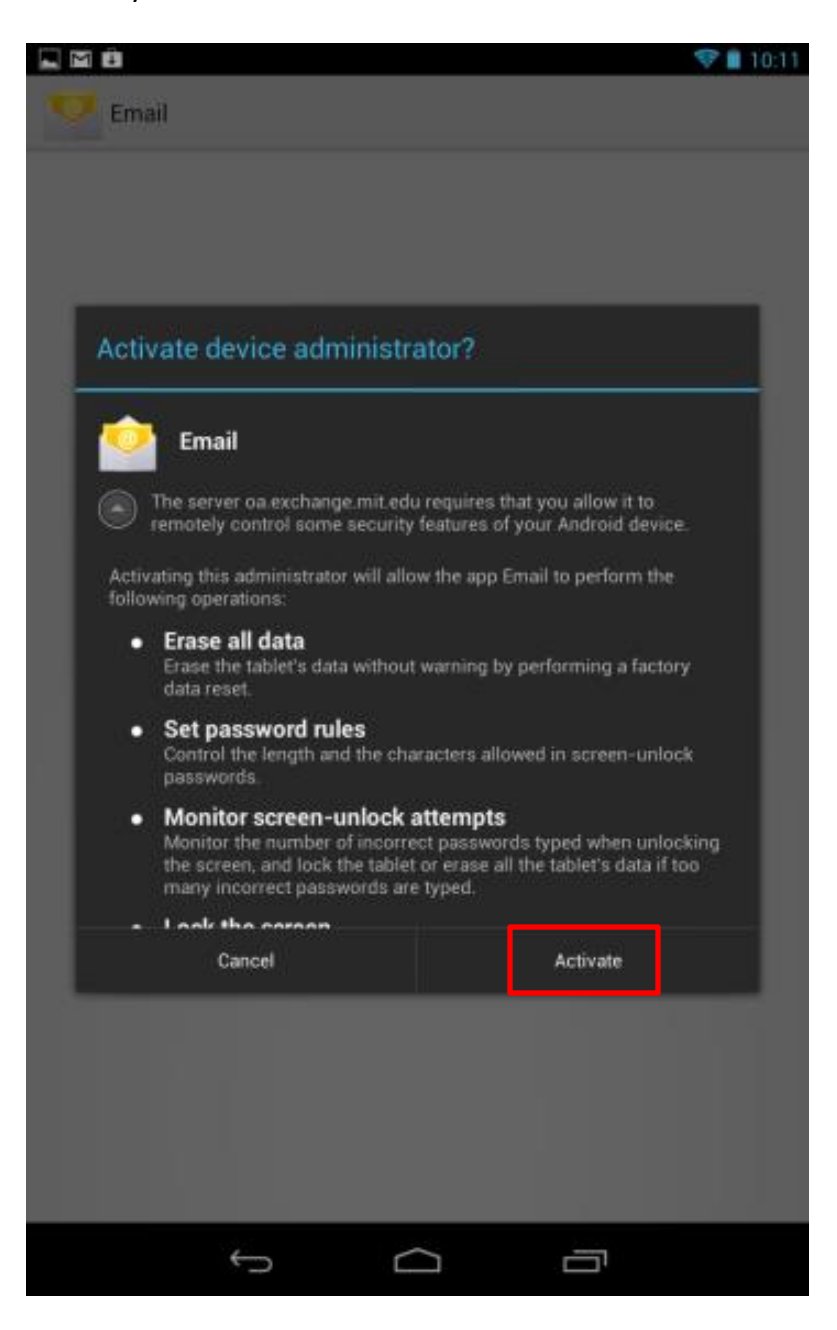

©2014 University of New Orleans University Computing & Communications Page 9 of 10 Rev. Feb. 21, 14

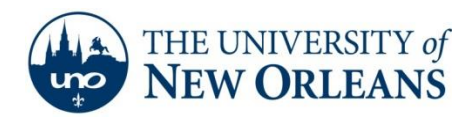

12. When the setup is completed, the setup window will close. To check if your Nexus 7 is properly receiving email, calendar, or contact, navigate and launch each of the respective apps.

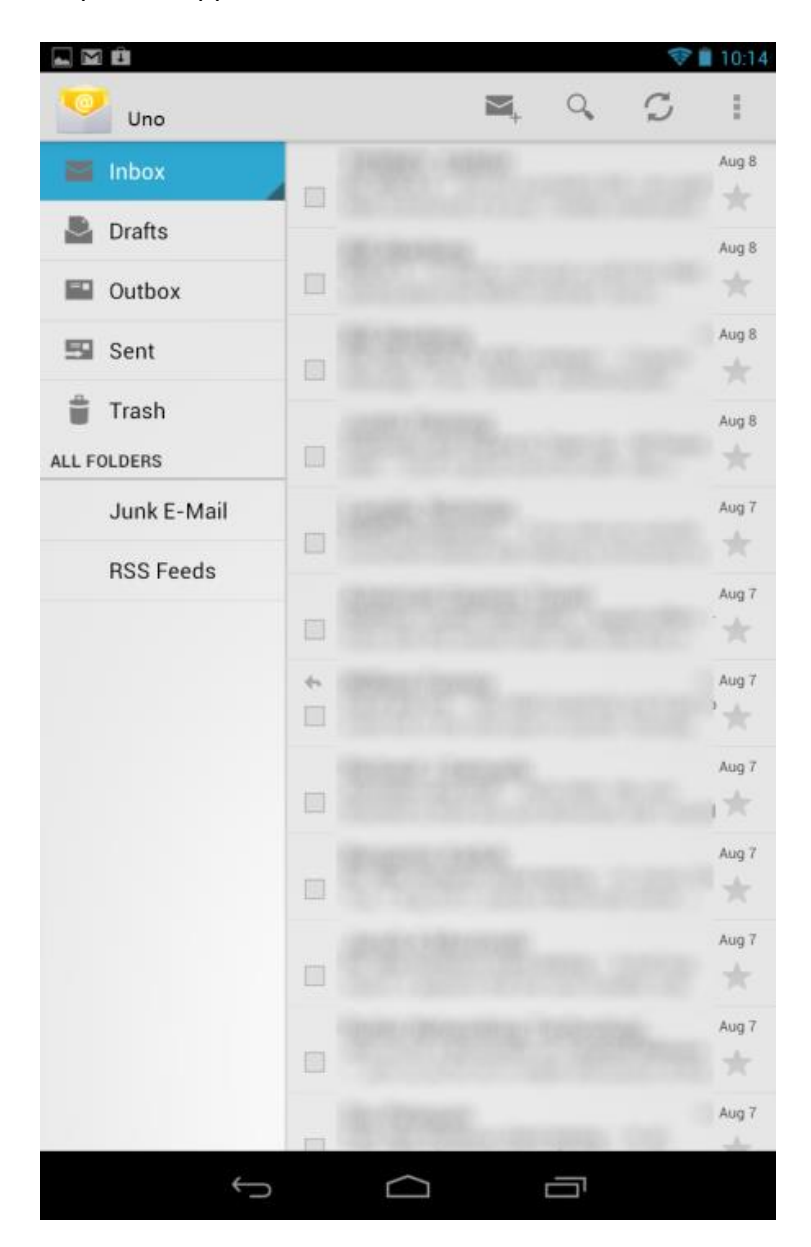

If you encounter any trouble, feel free to contact the Help Desk at (504) 280-4357 or by email at <u>helpdesk@uno.edu</u>. You may also stop by the Help Desk, located in the UCC Room 101.

UCC Help Desk helpdesk@uno.edu

©2014 University of New Orleans University Computing & Communications Page 10 of 10 Rev. Feb. 21, 14